CREA DHESTF Bienvenue dans l'atelier des technologies créatives

INSTALLATION DU PLOTTER RABBIT SUR WIN PC SIGN

1 - Allez dans configuration puis découpeur

| WinPCSIGN - [WinPCS1]                                  |                               |
|--------------------------------------------------------|-------------------------------|
| Edition Visualiser Dessiner Texte Outils Bitmap Chemin | Configuration Fenêtre Aide    |
| D 🖆 🔲 🗶 🖻 🕲 🖉 🔏 📭 🔍 🍑 🗙 I                              | Plume/Pinceau                 |
|                                                        | Préférences                   |
|                                                        | Ligne guide                   |
| Clip Arts Web <sub>ClipArt</sub> Share Logo            | Snap                          |
|                                                        | Grille 30                     |
|                                                        | Page                          |
| lå-                                                    | Unité                         |
| T                                                      | Découpeur                     |
|                                                        | ✓ Affichage maximal ON/OFF    |
|                                                        | Remplir l'objet en sélection  |
|                                                        | Ignorer la couleur du pinceau |
|                                                        |                               |
|                                                        |                               |
|                                                        |                               |
|                                                        | 9 ×                           |
| Configuration des decoupeurs.                          |                               |
| Dána an ti                                             | Devenètres                    |
|                                                        |                               |
| HENGXING HX720                                         | Communication Commandes       |
|                                                        |                               |
| << Ajout / Enlever >>                                  | Vitesse Matériel              |
|                                                        |                               |
|                                                        |                               |
| Connecté sur : Vitesse de communication :              | l erminer/Enregistrer         |
|                                                        |                               |
|                                                        |                               |
| UCUM3 ▼ 19600 ▼                                        |                               |
|                                                        | Annuler                       |
| I [9600 ▼                                              | Annuler                       |
| ■ [9600 ▼                                              | Annuler                       |

2 - Cliquer sur le bouton « Ajouter / Enlever »

| Configuration des découpeurs.                              | 2 ×                                                       |
|------------------------------------------------------------|-----------------------------------------------------------|
| Découpeur actif<br>HENGXING HX720<br><< Ajout / Enlever >> | Paramètres<br>Communication Commandes<br>Vitesse Matériel |
| Connecté sur : Vitesse de communication :<br>COM3          | Terminer/Enregistrer                                      |

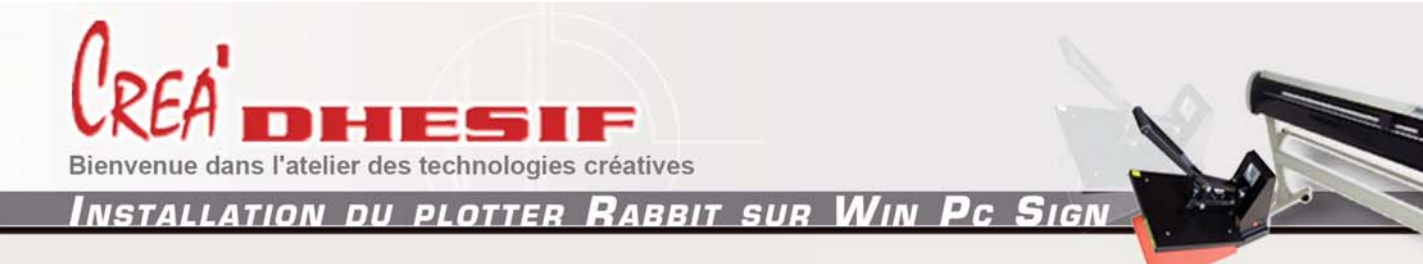

 Sélectionner votre plotter parmi la liste, puis cliquer sur ajouter : Pour un Rabbit HX 1360 ajouter HengXing HX 1360
 Pour un Rabbit HX 720 ajouter Rabbit HX 720
 Pour un Rabbit HX 420 ajouter Rabbit HX 360

| Configurat     | Ajouter/Enlever des plotters                                                                                              |                                      |              |
|----------------|----------------------------------------------------------------------------------------------------|--------------------------------------|--------------|
| HENG           | ALLEN DATAGRAPH 838<br>ALLEN DATAGRAPH 938<br>ANAEXPRESS AE-70<br>ANAEXPRESS AE-75<br>ANAEXPRESS/24<br>ANGRAPH EXPRESS 10 | Ajouter<br>HENGXING HX720<br>Enlever | ndes<br>iel  |
| Connec<br>COM3 | APD EXTREME PD2400<br>APD EXTREME PD3000<br>APD EXTREME PD4000<br>APD EXTREME PD4800 -                                    |                                      |              |
|                | Accepter                                                                                                    | Annuler                              | $\mathbf{F}$ |

Puis cliquer sur « Accepter »

- 4 Sélectionner ensuite le port COM sur lequel la machine est branchée :
  - COM1 ou COM2 pour une utilisation en Port série

- En USB, il faut au préalable installer le pilote USB et contrôler le port sur lequel le plotter est installé dans le gestionnaire de périphériques (Port COM et LPT) de votre ordinateur.

| Configuration des découpeurs.                                                           | 8 ×                                                       |
|-----------------------------------------------------------------------------------------|-----------------------------------------------------------|
| Découpeur actif<br>HENGXING HX720<br><< Ajout / Enlever >>                              | Paramètres<br>Communication Commandes<br>Vitesse Matériel |
| Connecté sur : Vitesse de communication :<br>COM3<br>9600<br>Vitesse de communication : | Terminer/Enregistrer                                      |

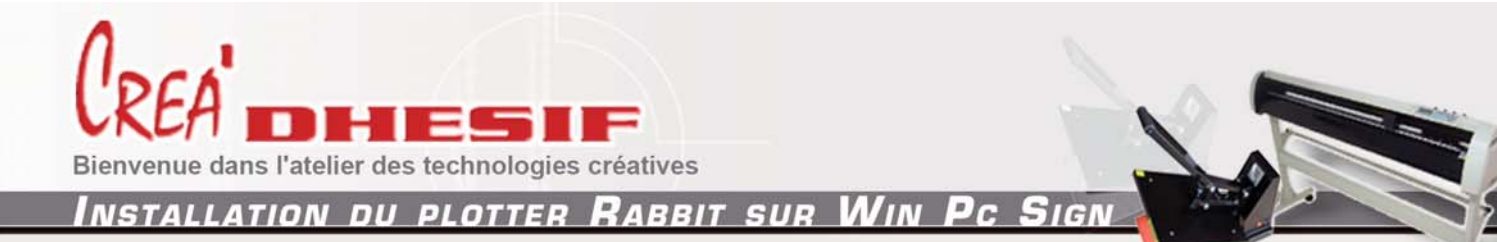

5 - Cliquer ensuite sur communication

| Configuration des découpeurs.                              | 2 ×                                                       |
|------------------------------------------------------------|-----------------------------------------------------------|
| Découpeur actif<br>HENGXING HX720<br><< Ajout / Enlever >> | Paramètres<br>Communication Commandes<br>Vitesse Matériel |
| Connecté sur : Vitesse de communication :<br>COM3          | Terminer/Enregistrer Annuler                              |

|                                              | Communication                                          |             |                           |                      |
|----------------------------------------------|--------------------------------------------------------|-------------|---------------------------|----------------------|
| Configuration de<br>Découpeur ac<br>HENGXING | Bits de données<br>8<br>5<br>6<br>7<br>8               | Bit d'arrêt | DTR RTS<br>DCD CTS<br>DSR | ommandes<br>Matériel |
| Connecté sur<br>COM3                         | Parité<br>NONE<br>ADD<br>EVEN<br>MARK<br>NONE<br>SPACE |             | XONXOFF OK Annuler        | strer                |

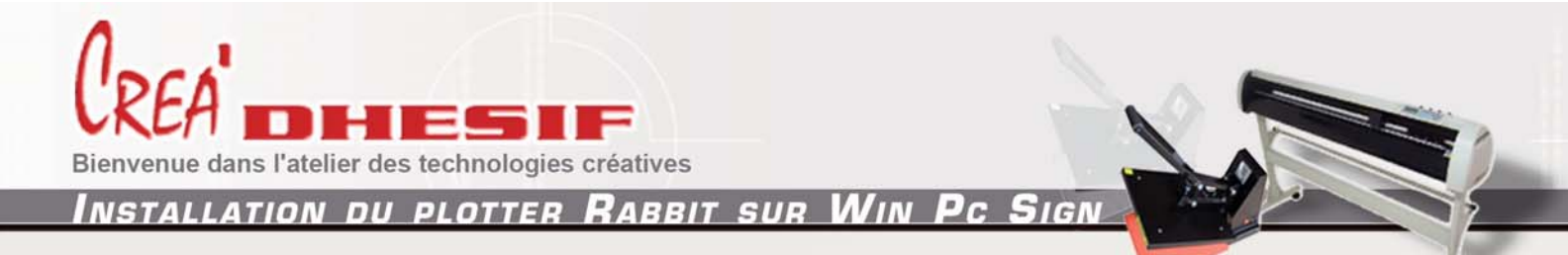

## 7 - Décocher tout et cocher uniquement XON/XOFF

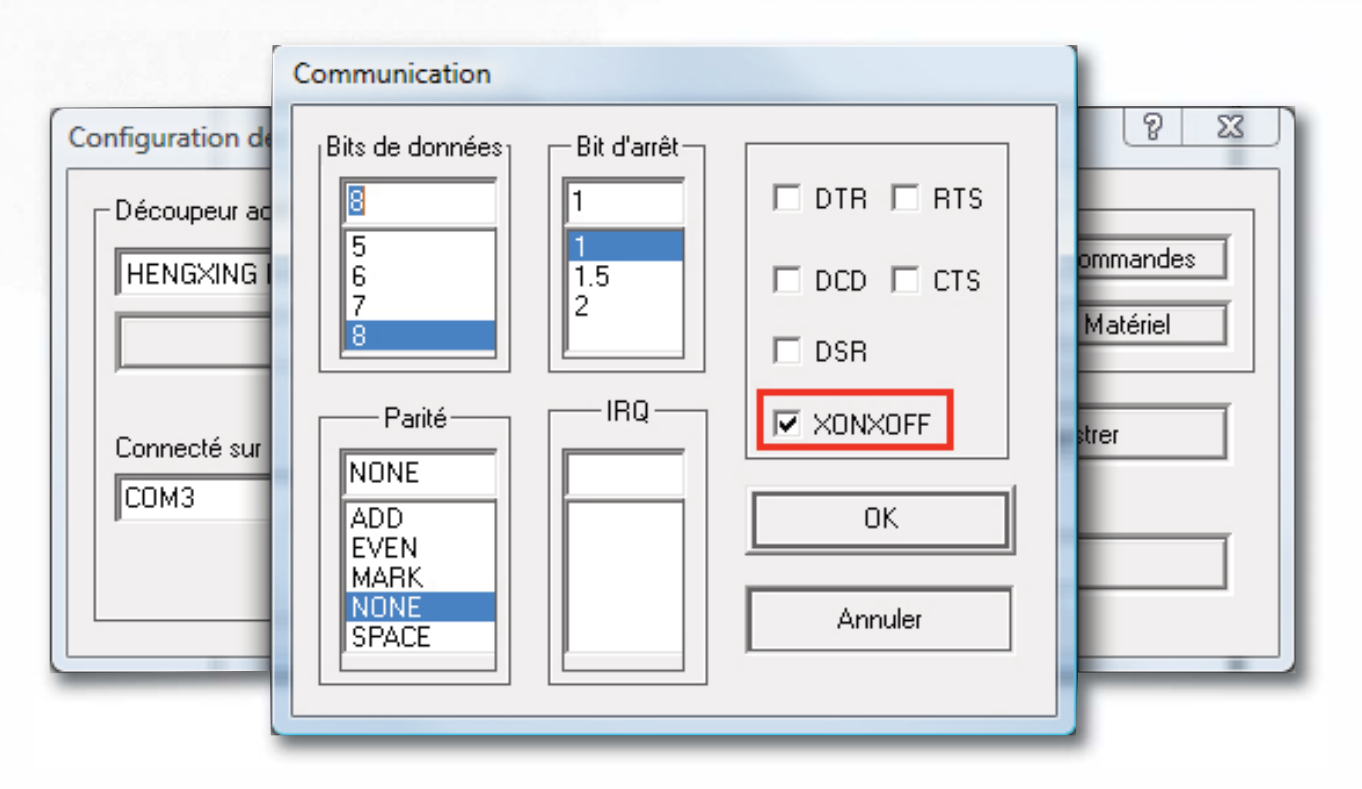

## Puis Cliquer sur OK

| Configuration des découpeurs.                              | 8 x                                                       |  |
|------------------------------------------------------------|-----------------------------------------------------------|--|
| Découpeur actif<br>HENGXING HX720<br><< Ajout / Enlever >> | Paramètres<br>Communication Commandes<br>Vitesse Matériel |  |
| Connecté sur : Vitesse de communication :<br>COM3<br>9600  | Terminer/Enregistrer                                      |  |

Votre plotter est prêt à être utilisé avec WinPcsign.